# User Guide on booking of Franked Articles, SOM Capture and payment of Rebate through PoS

## A. Booking of franked accountable articles

- 1. Click on the 'Mail' menu from the Home screen.
- 2. Choose the respective booking service as per requirement (i.e. Speed Post, Registered Letter, Registered Parcel etc.).
- 3. Enter weight, (PIN Code incase if Inland Speed Post) in the respective fields.

| INDIA POST Point of Sale                                                                                     |              |         |         |                                        |                                                                     |                 |                |                            |     |               |                      |                  |           |                                             |                 |
|----------------------------------------------------------------------------------------------------|--------------|---------|---------|----------------------------------------|---------------------------------------------------------------------|-----------------|----------------|----------------------------|-----|---------------|----------------------|------------------|-----------|---------------------------------------------|-----------------|
| India Po                                                                                                    | User N       | lame: J | aya Bar | nerjee(3375                            | 29)                                                                 | PO Name:        | Saraswathipu   | ıram                       | Со  | unter No: 3   | Date & Time:20 F     | eb 2017 03:58:53 | рм ∦ 0.00 | ?                                           | <b>A</b>        |
| M                                                                                                    | lail Booking | 2       | Inter   | national Mail                          |                                                                     | Mone            | ey Remittances |                            | Î   | Product Sales | e - Payment          | IPO Sales        | 📷 e-Post  |                                             |                 |
| Inland Spee<br>Weight*<br>- Sender Addr<br>Name*<br>Address*<br>City/Dist<br>State<br>PIN Code*<br>Mobile No | ed Post      | gms.    |         | F8 City<br>F8 City<br>F8 PIN<br>F8 Mob | ressee<br>ressee<br>ress*<br>/Dist*<br>e*<br>Code*<br>ile No<br>ail | Address Address | · · · ·        | F8<br>F8<br>F8<br>F8<br>F8 |     | Article No    | 0.00<br>0.00<br>0.00 |                  |           | F4<br>Bill Hold<br>F6<br>Additional<br>Info | Add<br>Customer |
| Insurance<br>Proof of<br>Receipt N                                                                           | Delivery     |         |         |                                        |                                                                     | Date 2          | 0 Feb 2017     | Q                          | uar | ntity O       | Total Amo            | ount 0.          | DO        | F12<br>PAYMENT                              | *               |
| Esc<br>Back                                                                                                  |              |         |         |                                        | F2<br>Can                                                           | Ø<br>cel        |                |                            |     | F3<br>Reset   | >                    | Ente             | nit       | F11<br>View                                 | , s             |

- 4. Choose **Prepaid** mode as **FM** for franked articles.
- 5. Enter License ID, SOM Number and franked amount for the article in the popup window.
- 6. Click 'OK' to save and continue with the entered details.
- 7. Enter article number.
- 8. Fill all the relevant and mandatory fields for Sender and Recipient details.
- 9. Select VAS from the list as applicable.
- 10. Click on 'Add Customer' to add customer related information if any
- 11. Click on 'Additional Info' to add additional information like care of postmaster, defense article etc.
- 12. Press Enter or click on 'Submit' to add the current franked article to the cart.

- 13. Press F12 or click on 'Payment' button
- 14. If no postage is due, then system completes the booking and prints receipt and label.
- 15. If excess amount is due, then system navigates to the payment screen.
- 16. Choose desired payment mode.
- 17. Once payment is done and 'Amount Due' is zero, then press Enter or click on Submit to complete the transaction. System will then generate the receipt and label.
- Note: License ID, SOM Number mentioned in step 5 will be available in the SOM that is brought by the customer along with the franked articles. If the SOM number and License ID is not properly mentioned at the time of booking, validation would not be possible at the time of SOM capture for franked accountable articles.

## B. Capturing SOM (Statement of Mail) for franked articles

 In POS Back Office, navigate to Configuration -> Franking Machine SOM Capture

| attafizi cap      | A POST          |                      | Postal Back O | ffice            | PO Name<br>User Name<br>Business Date<br>Cash In Hand | Saraswathipuram<br>Akshay Garg<br>20/02/2017<br>0.00 | ? A C     |  |  |
|-------------------|-----------------|----------------------|---------------|------------------|-------------------------------------------------------|------------------------------------------------------|-----------|--|--|
| Master Data       | CONFIGURATION   | ©<br>PO OPERATION    | er v s        | (C)<br>DASHBOARD |                                                       | Welcome Akshay Garg                                  |           |  |  |
| Franking Machine- | Som Capture >   |                      |               |                  | Che                                                   | ck only for Ordinary Mail                            |           |  |  |
|                   | License Identif | ier                  |               | Ascending Re     | eading                                                |                                                      |           |  |  |
|                   | CRN No          |                      |               | Descending F     | Reading                                               |                                                      |           |  |  |
|                   | SOM Number      |                      |               | Batch Value      |                                                       |                                                      |           |  |  |
|                   | Date            |                      |               | Batch Item C     | ount                                                  |                                                      |           |  |  |
|                   | Pin Code        |                      |               | Error Count      |                                                       |                                                      |           |  |  |
|                   | Item Reading    |                      |               | Error Value      |                                                       |                                                      |           |  |  |
|                   | Client Detail   | s for Commercial Lie | cense         | Add Ro           | w Mod                                                 | ify Row Delete Row                                   |           |  |  |
|                   | S.No            |                      | Client Name   | Vali             | d Article Count                                       | Error Article Count                                  |           |  |  |
|                   |                 | No content in table  |               |                  |                                                       |                                                      |           |  |  |
|                   | Cancel          |                      |               |                  |                                                       | Ok                                                   |           |  |  |
|                   |                 | All Right's Reserved |               |                  |                                                       |                                                      | 4:37 PM   |  |  |
|                   |                 |                      |               |                  |                                                       |                                                      | 2/20/2017 |  |  |

| STATEM | IENT OF MAILING | <u>799</u>         | मारत india     |
|--------|-----------------|--------------------|----------------|
| 31.05  |                 | 16:12              | Postage        |
| BATCH  | VALUE(₹)        | 2500.00            | 400001 N100344 |
| BATCH  | ITEM            | 1000               |                |
| ASCEND | ING REG(₹)      | <u>18614370.35</u> |                |
| DFSCFN | DING REG(₹)     | 161729.65          |                |
| ITEM R | EGISTER         | 2817162            |                |

- 2. To capture SOM for non-accountable (or ordinary articles), mark the 'Check for Ordinary Mail' checkbox, else continue with the next steps.
- 3. Enter the License Identifier as printed in the SOM slip.
- 4. Enter the CRN corresponding to the License.
- 5. Enter the SOM number as printed on the SOM slip.
- 6. Select the Date using the date-picker. This is the SOM Date as printed in the SOM Slip.
- 7. Enter the PIN Code. This is the PIN code as printed in the SOM Slip. This PIN Code corresponds to the designated post office.
- 8. Enter Item Reading this is the Item Count/Item Register that is printed on the SOM Slip.
- 9. Enter the Ascending and Descending Reading as printed on the SOM Slip.
- 10. Enter the Batch Value and Batch Count as printed on SOM Slip.
- 11. In case of erroneous franked articles, enter the Error Count and Error Value (corresponding to the erroneous articles). If there is no error count, then leave the field blank. Do not enter zero.
- 12. Click on 'OK' button to capture the concerned SOM and submit the details to SAP.
- 13. In case of Commercial license, optionally capture the client details (before clicking on OK)
- 14. Click on 'Add Row', to enter the details of the client for commercial license.
- 15. Click on 'Modify Row' button, a pop-up window will appear.
- 16. Enter Client Name, Valid Article Count and Error Article count in the pop-up window.
- 17. Save the details entered. Repeat the above 2 steps to add details of more clients whose mails are franked using the concerned license.
- 18. Click on 'Modify Row' button to modify data for any existing row.

- 19. Click on 'Delete Row' to delete any existing row.
- 20. Click 'Cancel' to cancel the current transaction and go back to the Home Screen.

#### C. Modifying SOM for franked articles

To edit the data of captured SOM details, follow the steps detailed below.

- 1. In POS Back Office, navigate to Configuration -> Franking Machine SOM Edit.
- 2. Enter the License Identifier, SOM Number and Date for the SOM which must be modified.
- 3. Click 'Search' to retrieve the details of the SOM
- 4. Modify the required fields.
- 5. Check the 'Check only for Ordinary Mail' check box for ordinary article.
- 6. Click on 'Save' to submit the updated SOM details.
- 7. Click on 'Add row' to add client details in case of commercial license

8. Click on 'Modify row' to modify existing client details.

- 9. Click on 'Delete row' to delete existing client details.
- 10 Click on 'Cancel' to cancel the changes being done and go back to the home screen.

The validations which are available in SOM Capture screen are: -

| FIELD NAME    | VALIDATION                                                                                                    |
|---------------|----------------------------------------------------------------------------------------------------|
| SOM Number    | If some SOM has already been captured<br>against that CRN or license number, then<br>Latest SOM number = Last SOM +1                                           |
| Item Register | If some SOM has already been captured<br>against that CRN or license number, then<br>Latest Item Register=Last Item<br>Register+Latest Batch Count             |
| Batch Value   | If some SOM has already been captured<br>against that CRN or license number, then<br>Latest Batch Value=Latest Ascending<br>Register - Last Ascending Register |
| Batch Count   | For non-ordinary articles,<br>Latest Batch count-Latest Error count =<br>Item booked against that SOM and license                                              |

Note: -SOM capture and Edit would not be possible in case the system is in offline mode as these functionalities invoke web service.

## D. Rebate payment procedure

#### **Rebate request from POS:** -

- 1. Click on the 'Franking machine' menu from the Home screen.
- 2. Click on the 'Rebate and Refund' option available under 'Franking machine' main menu.
- 3. Select the 'Usage' or 'Presorting' radio button as per your choice. By default, 'Usage' radio button is selected.
- 4. Enter the License no and License identifier.
- 5. Enter Old SOM number, New SOM number, Old Ascending register reading, New Ascending register reading.
- 6. Select mode of payment from the available drop down.
- 7. Other details will be displayed automatically.
- 8. Click on 'Submit' Receipt number will get generated. Click on 'Yes', you will get navigated to home screen.

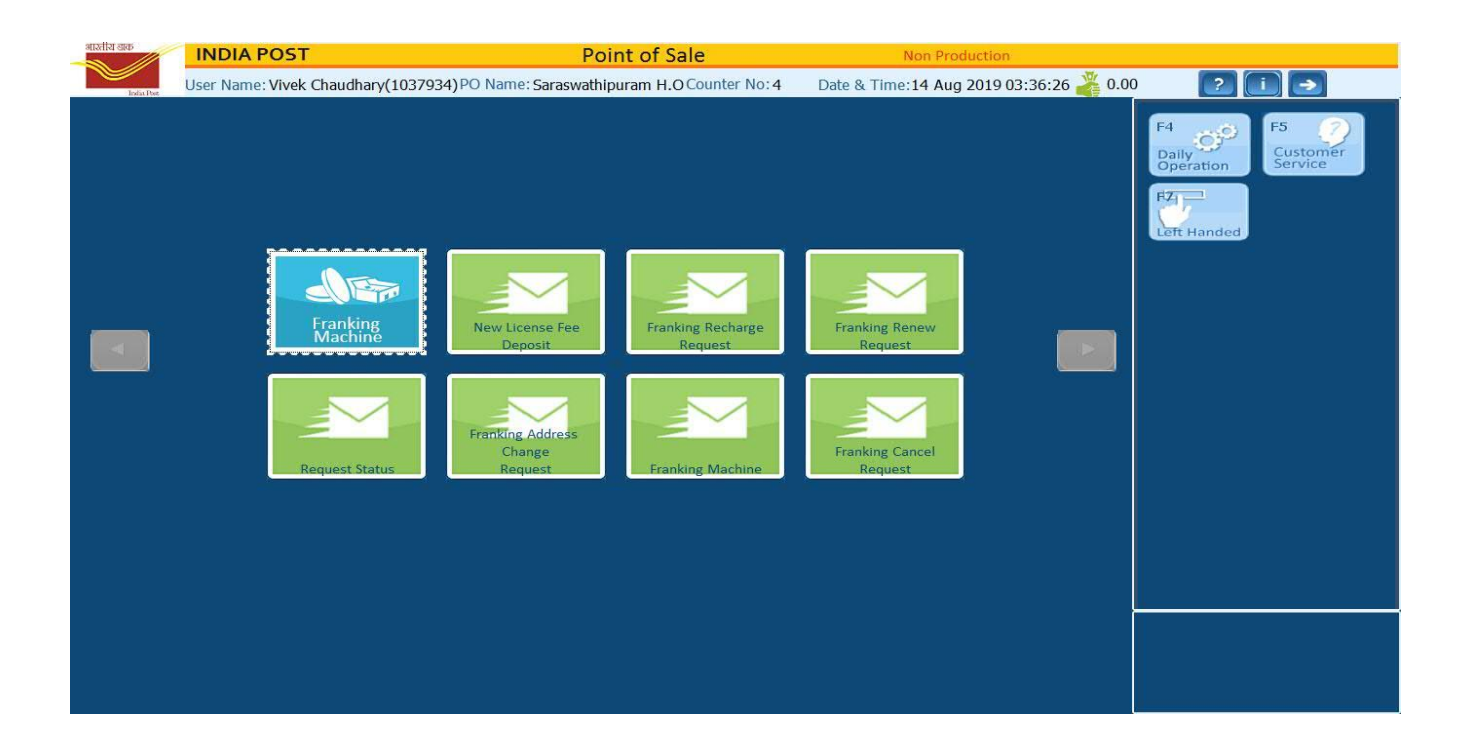

#### User Guide on booking of Franked Articles, SOM Capture and payment of Rebate through PoS

| গামোয় ন্ত্ৰক | INDIA POST            |                   | F             | oint of Sale           |                | Non Pro            | duction           |            |          |
|---------------|-----------------------|-------------------|---------------|------------------------|----------------|--------------------|-------------------|------------|----------|
| India Pos     | User Name: Vivek Chau | udhary(1037934)PO | Name: Saraswa | thipuram H.O Counter   | No:4           | Date & Time:14 Aug | 2019 03:23:01 褠 0 | 0.00       | 6        |
| Franking Mach | line                  |                   |               |                        |                |                    |                   | F4 6       | F5       |
|               | Rebate Type           | <u>Au</u>         | 0             | D C 11                 | 0              | c 1                |                   | Bill Hold  | Add      |
|               |                       | ( Usage           | (             | Pre Sorting            | ( Re           | fund               |                   |            | customer |
|               |                       | Refund Reason     | Select        |                        | e.             |                    |                   | F6         | A STATE  |
|               | License               |                   |               |                        |                |                    |                   | Additional |          |
|               | CRN/License No.       | MH3200003         |               | License Identifier     | PO             | 00004              |                   |            |          |
|               | Rebate/Refund Details |                   |               |                        |                |                    |                   |            |          |
|               | Old SOM No.           | 100003            | Old           | d Ascending Register F | leading        | 9500               |                   |            |          |
|               | New SOM No.           | 100004            | Nev           | v Ascending Register I | Reading        | 10000              |                   |            |          |
|               | Mail Value            |                   |               | Total Consumption      | n              | 500.00             |                   |            |          |
|               | ACG 67 Receipt No.    |                   |               | No. Of Articles        |                |                    |                   | E10        |          |
|               | Payment Details       |                   |               |                        |                |                    |                   | PAYMEN     | r 🥩      |
|               | Rate of Rel           | bate 3            |               | Mode of Payment        | Cash           | ~                  |                   |            |          |
|               | Amount (              | 2c) 15.00         |               |                        | SELECT<br>Cash |                    |                   |            |          |
|               | Amount (i             | (3.)              |               |                        | Cheque         |                    |                   |            |          |
| <             |                       |                   |               | ***                    |                |                    | >                 | . * .      |          |
| Receipt No.   | FM0000190041565       | 5776247 Date      | 14 Aug 201    | 9 Quantity             | 0              | Total Amount       | 15.00             | -          |          |
| Esc           |                       | E2                |               | F3                     |                |                    | Enter             |            |          |
|               |                       | E C               |               |                        | C              |                    |                   |            |          |
| Back          |                       | Cancel            |               | Rese                   | t              |                    | Submit            |            |          |

Rebate request approval from PoS Back Office: -

- 1. Go to PoS back office.
- 2. Click on Rebate request notification.
- 3. Window shown below will open with the details.

|             |               |             | Postal Back Of | fice | PO Name S<br>User Name V<br>Business Date 1<br>Cash In Hand 0 | iaraswathipuram H.O<br>/ivek Chaudhary<br>14/08/2019<br>0.00 | ? ▲ C<br>offline<br>0948-2019 18:05:59 ♠ |
|-------------|---------------|-------------|----------------|------|---------------------------------------------------------------|--------------------------------------------------------------|------------------------------------------|
| Contra Cara | CONFIGURATION | O CHORATION |                |      | <b>O</b>                                                      |                                                              | 1 Cheathary                              |

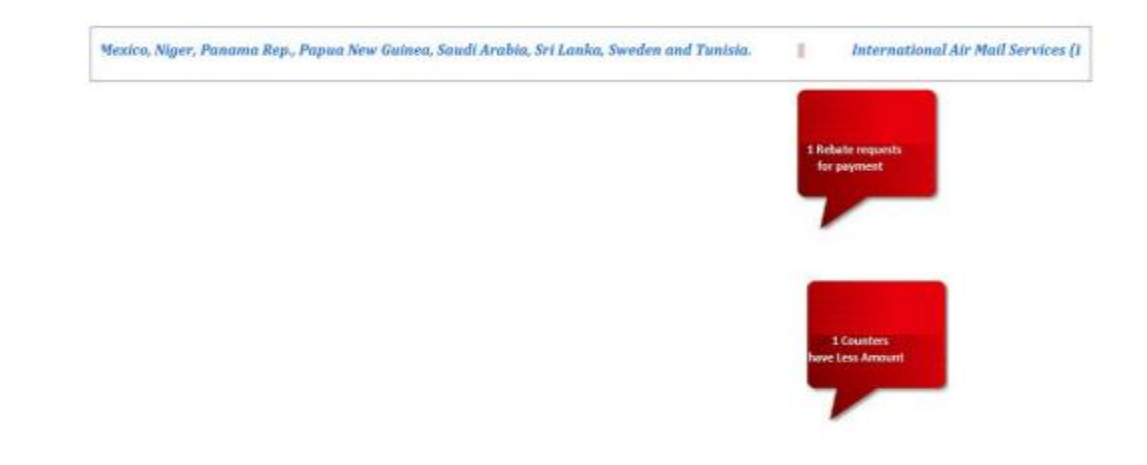

- $4.\, {\tt Select}$  the row and Click on 'Approve' button.
- 5.After clicking on 'Approve' button, wait for some time. One CMM No will get generated.

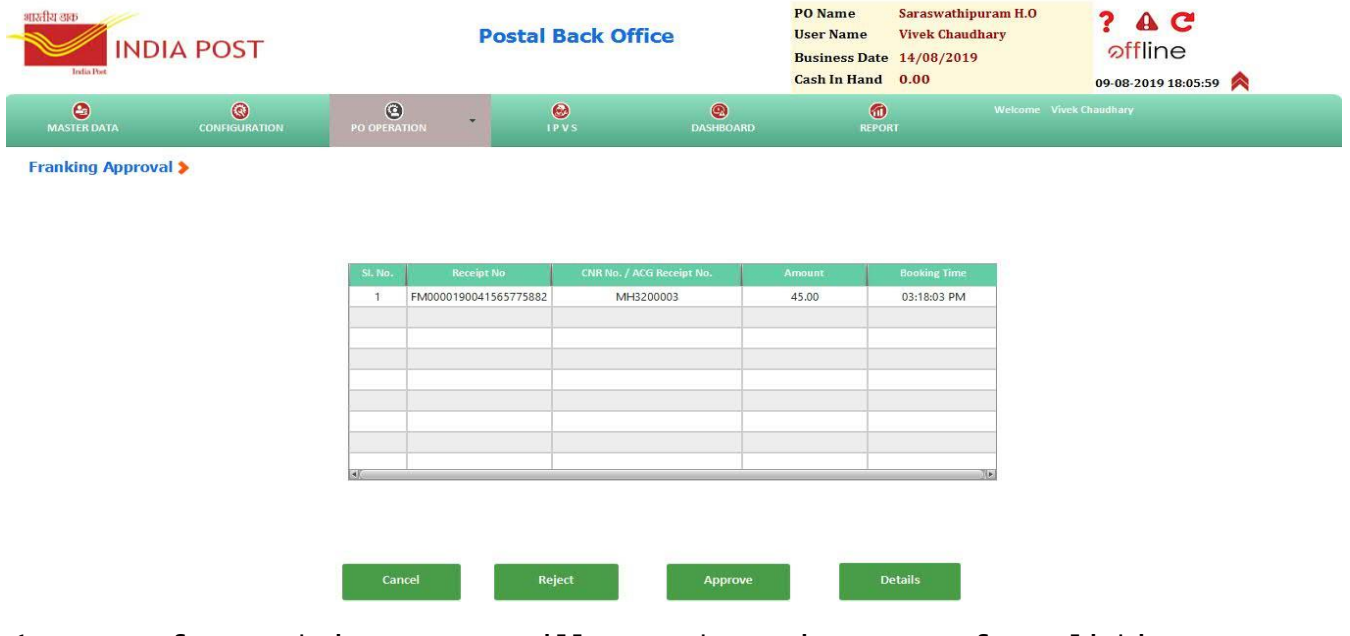

(In case of network issue, user will get web service error after clicking on approve)

|  |                    |               |             | P | ostal Back Off   | ice                   | PO NameSaraswathipuram H.OUser NameVivek ChaudharyBusiness Date14/08/2019Cash In Hand0.00 |  | .º ? ♠ Ċ<br>∞ffline<br>₀9-08-2019 18:05:59 ♠ |  |
|--|--------------------|---------------|-------------|---|------------------|-----------------------|-------------------------------------------------------------------------------------------|--|----------------------------------------------|--|
|  | <b>MASTER DATA</b> | CONFIGURATION | O OPERATION | • | <b>e</b><br>IPVS | <b>O</b><br>DASHBOARD | (1)<br>REPOR                                                                              |  |                                              |  |

Franking Approval >

Credit Memo Number:- 0090030558

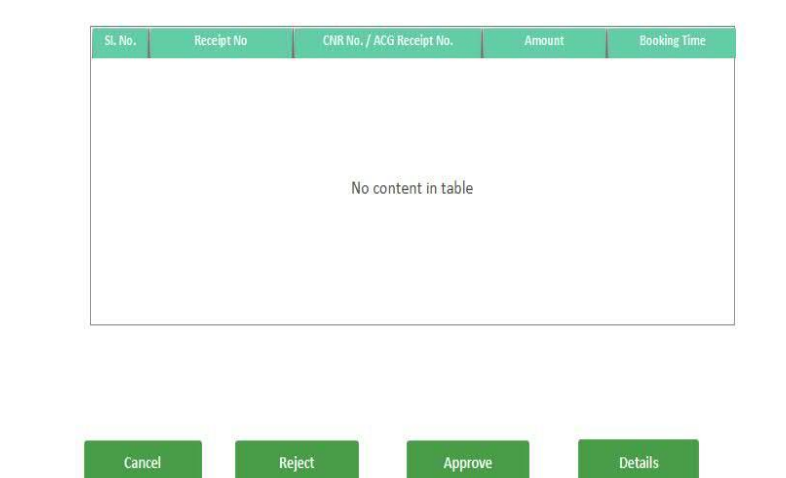

6. Click on 'Cancel'. You will get navigated to home screen.

7.Click on 'Rebate request' notification.

8.A window as shown below will be shown with all the details including CMM No.

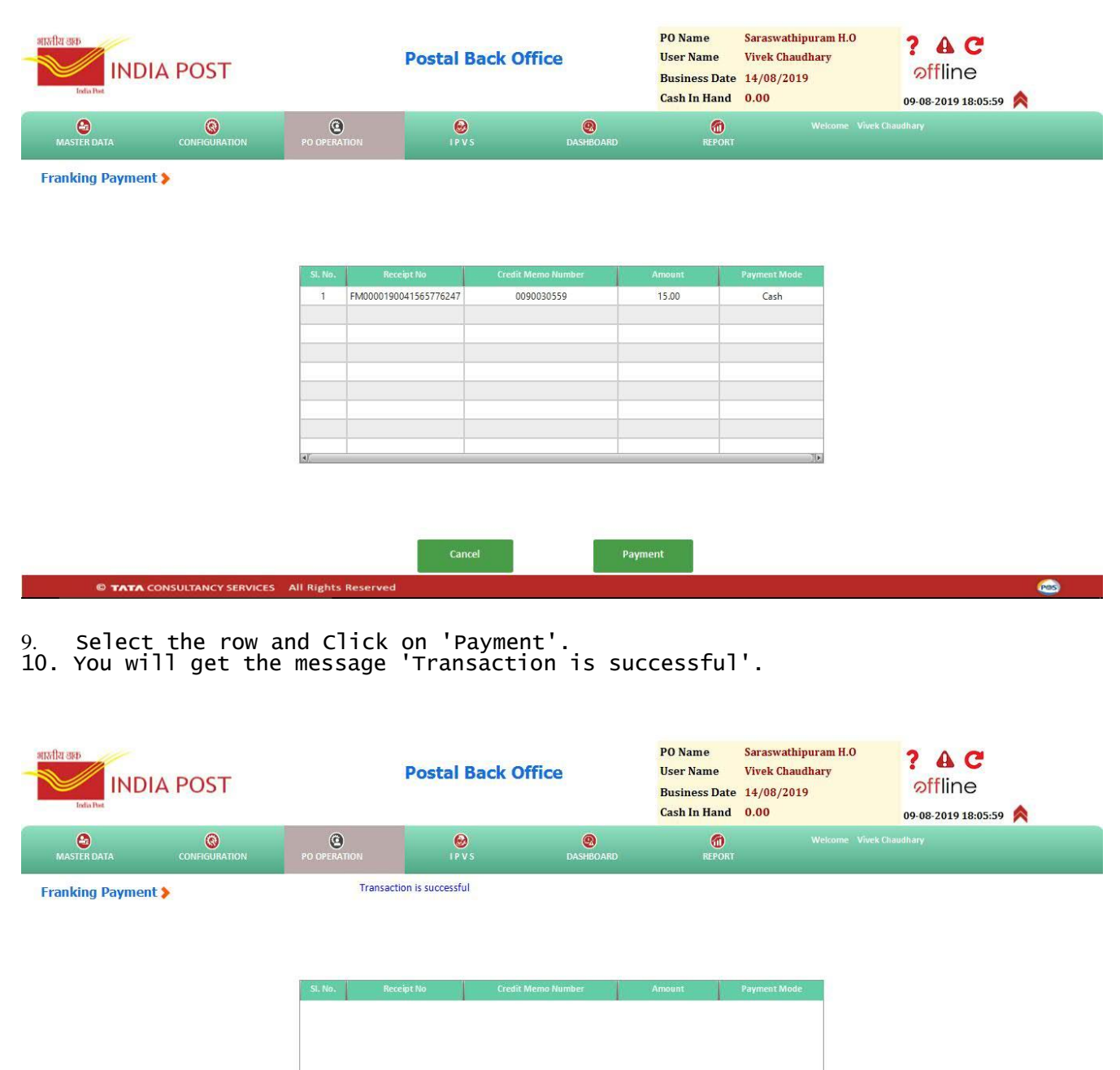

No content in table